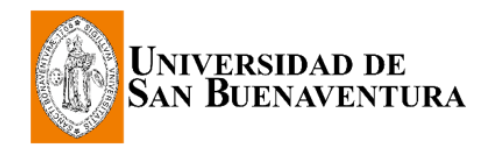

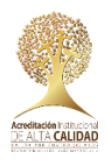

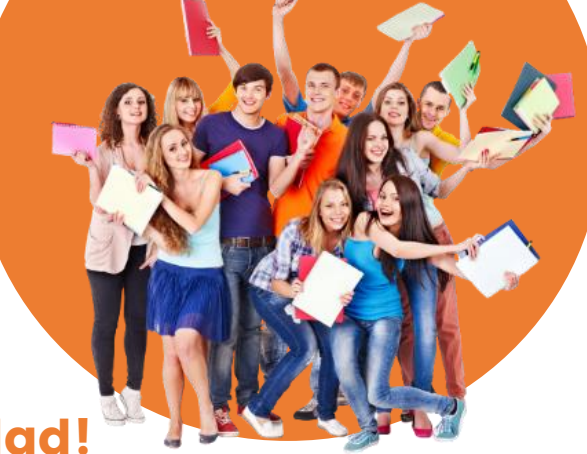

# ¿Deseas inscribirte?

### ¡Has elegido una excelente Universidad!

Nuestra Acreditación Institucional Multicampus y la larga trayectoria en Antioquia, Quindío y Tolima, validan los procesos de excelencia académica.

### ¡Aquí te enseñamos cómo inscribirte!

### Paso 1

Diligencia el formulario de inscripción en https://tinyurl.com/inscripcion-USE

| *Institución Académica USBCO Q<br>*Campus USBME Q<br>*Grado Académico Q<br>*Programa Académico Q<br>*Ciclo Lectivo Admisión Q<br>*Tipo Admisión Q | UNIV. DE SAN BUENAVENTURA<br>USB MEDELLÍN - CAMPUS | Plan Académico |  |
|----------------------------------------------------------------------------------------------------|----------------------------------------------------|----------------|--|
| Datos básicos del estudiante Tipo Doc Identidad Doc Identidad Correo-E Validar                                                                    | ~                                                  |                |  |

En el primer bloque denominado "Información del programa deseado" asegúrate de introducir los siguientes datos en las celdas correspondientes:

| doc | Institución acadé<br>Campus<br>Grado académic<br>torado | emica→<br>→<br>o→ | USBCC<br>USBI<br>Clicer<br>ya | )<br>ME<br>n la lup<br>sea t | oa y selec<br>ecnología | ciona el nivel e<br>a, pregrado, e | educativo<br>especializo | de tu interés,<br>ación, maestría o |
|-----|---------------------------------------------------------|-------------------|-------------------------------|------------------------------|-------------------------|------------------------------------|--------------------------|-------------------------------------|
|     |                                                         | Capaciltar        | `rada A                       | o o dá mi                    | •                       |                                    |                          |                                     |
|     |                                                         | Consultar e       | ado A                         | cademi                       | CO                      |                                    | ×                        |                                     |
|     |                                                         | Institución Aca   | démica:                       |                              | USI                     | всо                                |                          |                                     |
|     |                                                         | Campus:           |                               |                              | USI                     | BME                                |                          |                                     |
|     |                                                         | Grado Acadén      | nico:                         | Comienz                      | za por 🗸                |                                    |                          |                                     |
|     |                                                         | Descripción:      | ĺ                             | Comienz                      | a por 🗸                 |                                    |                          |                                     |
|     |                                                         |                   |                               |                              |                         |                                    |                          |                                     |
|     |                                                         | Consultar         | Bor                           | rar                          | Cancelar                | Consulta Básica                    |                          |                                     |
|     |                                                         | Resultados I      | Búsque<br>ero 🕢               | da                           | Último                  | -                                  |                          |                                     |
|     |                                                         | Crado Acadámi     | ~                             | Descrinci                    | ón                      |                                    |                          |                                     |
|     |                                                         | DOCT              |                               | Descripci                    | 0                       |                                    |                          |                                     |
|     |                                                         | ESPE              |                               | Especiali                    | zación                  |                                    |                          |                                     |
|     |                                                         | MAES              |                               | Maestría                     |                         |                                    |                          |                                     |
|     |                                                         | PREG              |                               | Pregrado                     |                         |                                    |                          |                                     |
|     |                                                         | TECN              |                               | Tecnolog                     | ía                      |                                    |                          |                                     |

Programa académico Clic en la lupa y selecciona el nombre del programa de interés

| Consulta              | ar Pro | ograma A               | cad  | démico   |     |        |             |              | )      |
|-----------------------|--------|------------------------|------|----------|-----|--------|-------------|--------------|--------|
| Institución           | Acade  | émica:                 |      |          | USE | всо    |             |              |        |
| Campus:               |        |                        |      |          | USE | BME    |             |              |        |
| Grado Aca             | démio  | CO:                    |      |          | PR  | EG     |             |              |        |
| Programa              | Acadé  | émico <sup>.</sup> Con | nien | za por 🗸 |     |        |             |              | 1      |
|                       |        |                        |      |          |     |        |             |              | -      |
| Consult               | ar     | Borrar                 |      | Cancela  | IF  | Consi  | ulta Básica |              |        |
| Resultad              | os Bi  | úsqueda                |      |          |     |        |             |              |        |
| Ver 100               |        |                        |      | Pri      | mer | 0 (1)  | 1-19 de 19  | $\mathbf{b}$ | Últimc |
| Programa<br>Académico | Nomb   | ore Formal             |      |          |     |        |             |              |        |
| M0200                 | PSIC   | OLOGÍA (M              | ED   | ELLÍN) ( |     |        |             |              |        |
| M0324                 | LICE   | NCIATURA               | EN   | EDUCAC   |     | INFAN  | TIL         |              |        |
| M0325                 | LICE   | NCIATURA               | EN   | EDUCAC   | ÓN  | INFAN  | TIL (ARME   | NIA)         |        |
| M0344                 | LICE   | NCIATURA               | EN   | EDUCAC   | ÓN. | ARTÍS  | TICA        |              |        |
| M0347                 | LIC. I | EDUC. FÍSI             | CA   | Y DEPOR  | ΤE  |        |             |              |        |
| M0348                 | LICE   | NCIATURA               | EN   | HUMANIE  | ADI | ES Y L | ENGUA CA    | STE          | LLANA  |
| M0501                 | INGE   | NIERÍA DE              | DA   | TOS Y SO | FTV | VARE   |             |              |        |
| M0506                 | INGE   | ENIERÍA DE             | so   | NIDO     |     |        |             |              |        |
| M0507                 | INGE   | NIERÍA AM              | BIE  | NTAL     |     |        |             |              |        |
| M0509                 | INGE   | ENIERÍA MU             | LTI  | MEDIA    |     |        |             |              |        |
| M0700                 | CON    | TADURÍA P              | ÚΒΙ  | LICA     |     |        |             |              |        |
| M0710                 | ADM    | INISTRACIÓ             | ĎΝΙ  | DE NEGO  | CIO | S      |             |              |        |
| M0721                 | INGE   | NIERÍA DE              | SIS  | STEMAS C | IBE | RNÉTI  | COS         |              |        |
| M0740                 | DER    | ECHO                   |      |          |     |        |             |              |        |
| M0780                 | NEG    | OCIOS INTE             | RN   | ACIONAL  | ES  |        |             |              |        |
| M0800                 | ARQ    | UITECTUR               | A (N | IEDELLÍN | )   |        |             |              |        |
| M0801                 | ARQ    | UITECTUR               | A (A | RMENIA)  |     |        |             |              |        |

#### Ciclo lectivo Clic en la lupa y selecciona 2361

| Consultar Ci                                                                                                    | clo Lectivo A | Admisión   |                 | × |  |  |  |  |  |
|----------------------------------------------------------------------------------------------------|---------------|------------|-----------------|---|--|--|--|--|--|
| Campus:                                                                                                    |               | USE        | BME             |   |  |  |  |  |  |
| Grado Académio                                                                                                    | 00:           | PRE        | G               |   |  |  |  |  |  |
| Programa Acadé                                                                                                    | émico:        | M03        | 24              |   |  |  |  |  |  |
| Descripción:                                                                                                    | Comie         | nza por 🗸  |                 |   |  |  |  |  |  |
| Consultar                                                                                                    | Borrar        | Cancelar   | Consulta Básica |   |  |  |  |  |  |
| Resultados B                                                                                                    | úsqueda       |            |                 |   |  |  |  |  |  |
| Ver 100                                                                                                    | Primero       | 🌖 1 de 1 🕑 | Último          |   |  |  |  |  |  |
| Ver 100     Primero     1 de 1     Ultimo       Ciclo Lectivo     Descripción       2361     PRIMER PERIODO ACADÉMICO 2023 |               |            |                 |   |  |  |  |  |  |

Tipo Lectivo Admisión Clic en la lupa y selecciona "Admisión estudiante nuevo" o "Admisión transferencia externa" en caso que tu proceso requiera homologación

| Consultar 7    | Tipo Admis  | ón 🛛 🗶                   |
|----------------|-------------|--------------------------|
| Institución Ac | adémica:    | USBCO                    |
| Campus:        |             | USBME                    |
| Grado Acadéi   | mico:       | PREG                     |
| Programa Aca   | adémico:    | M0200                    |
| Ciclo Lectivo: |             | 2166                     |
| Tipo Admisiór  | n: Co       | nienza por 🗸             |
| Descripción:   | Co          | nienza por 🗸             |
| Consultar      | Borrar      | Cancelar Consulta Básica |
| Resultados     | Búsqueda    |                          |
| Ver 100        | Prim        | ro 🕢 1-2 de 2 🕑 Último   |
| Tipo Admisión  | Descripción |                          |
| 001            | ADMISIÓN    | STUDIANTE NUEVO          |
| 002            | ADMISIÓN :  | RANSFERENCIA EXTE        |

Diligencia también el bloque "Datos básicos del estudiante" y, posteriormente, clic en el botón "Validar"

| Datos básicos del estudiante              |
|-------------------------------------------|
| Tipo Doc Identidad CÉDULA DE CIUDADANÍA 🗸 |
| Doc Identidad                             |
| Correo-E                                  |
| Validar                                   |

El sistema te llevará a un formulario más amplio:

| ID Formulario                            | 79265     |                       |            |          |                        | N° Solicitu   | d             |               |                  |  |  |
|------------------------------------------|-----------|-----------------------|------------|----------|------------------------|---------------|---------------|---------------|------------------|--|--|
| Institución Académica                    | USBCO     | UNIV. DE SAM          | I BUENAVI  | ENTURA   |                        | Campu         | s USBME       | USB MEDELLÍN  | I - CAMPUS       |  |  |
| Grado Académico                          | PREG      | Pregrado              |            |          |                        | Ciclo Lectiv  | o 2166        | 2166 SEM. ACA | DÉM. No 6 - 2021 |  |  |
| Programa Académico                       | M0200     | PSICOLOGÍA (MEDELLÍN) |            |          |                        | Plan Académic | o M20020162   | M200-PSICOLO  | GIA (MED) 2016-2 |  |  |
| Tipo Admisión 001 ADMISIÓN ESTUDIANTE NU |           |                       |            | E NUEVO  | )                      | ID Emplead    | o 30000022771 | 30000022771   |                  |  |  |
| /inculo con la Unive                     | ersidad d | e San Buena           | iventura   |          |                        |               |               |               |                  |  |  |
| Primer Nombre SAND                       | RA        |                       |            | Segund   | lo Nomb                | re MILENA     |               |               |                  |  |  |
| Primer Apellido ARIAS                    | S         |                       |            | Segund   | o Apellic              | o GIRALDO     |               |               |                  |  |  |
| Otros Datos Persor                       | nales     |                       |            |          | Información Nacimiento |               |               |               |                  |  |  |
| *Estado Civil                            |           |                       | ~          |          | *Fecha                 | Nacimiento    | 31            |               |                  |  |  |
| *Sexo                                    |           | ~                     |            |          |                        | *País         | Colombia      |               |                  |  |  |
| Grupo Sanguíneo                          |           | *                     |            |          | *D                     | epartamento   |               |               |                  |  |  |
| EPS                                      |           |                       |            |          |                        | *Ciudad       | Q             |               |                  |  |  |
| tTine de Dégimen d                       | la Calud  |                       |            |          |                        |               |               |               |                  |  |  |
| "Tipo de Regimen d                       | ie salud  |                       | •          |          | Conve                  | nios          |               |               |                  |  |  |
|                                          | *ID EPS   |                       | Q          |          |                        | Convenio      | Q             |               |                  |  |  |
| Documento de Ider                        | ntidad    |                       |            |          |                        |               |               |               |                  |  |  |
| *Tipo Doc Identidad                      | *Doc Id   | entidad               | *País Exp. | Descripc | ión                    | *Dep. Exp.    | Descripción   | *Ciudad Exp.  | Descripción      |  |  |
| CEDULA DE<br>CIUDADANÍA                  |           |                       | Q          | Colombi  | а                      |               |               | G             | L L              |  |  |

#### Debes diligenciar lo correspondiente a:

Datos personales EPS Información de nacimiento Convenios Documento de identidad Información de residencia Teléfono Correo electrónico Estudios

Prueba de estado 📼

Información laboral Referencias familiares Datos biográficos

Términos y Condiciones

Encuesta Medios

Términos y

Deja esta celda sin diligenciar

En esta sección deberás indicar el Nombre de la institución donde te graduaste. Para buscarla, puedes digitar las tres primeras letras del nombre, de manera que el sistema te presente un listado de instituciones y puedas seleccionarla. Importante: En caso que no encuentres el nombre de la institución, debes seleccionar otra y, posteriormente, de manera interna, actualizaremos la información cuando envíes a la Universidad la copia de tu diploma de grado.

En caso que estés pendiente de presentar las pruebas puedes dejar la celda en blanco.

Selecciona si tienes alguna discapacidad o perteneces a una etnia; si no te aplica, puedes dejar las celdas en blanco. Selecciona el mecanismo por el cual te enteraste sobre la Universidad y el motivo por el que la elegiste. Recuerda aceptar los términos y condiciones

La Universidad de San Buenaventura, solicita la presente información con fines tales como divulgar, comunicar y distribuir información , productos y servicios que ofrece, organizar y convocar eventos, para enviar correos electrónicos, boletines físicos y online con información, productos y servicios que ofrece, y el usuario autoriza la utilización de dicha información, según lo regulado en la ley 1581 de 2012 y en el Decreto 1377 de 2013, información que podrá darse de baja del sistema si el usuario así lo solicita, mediante solicitud dirigida al correo institucional habeasdata@usbsmed.edu.co. Sí soy menor de edad, con la firma del presente formulario, autorizo a la Universidad de San Buenaventura suministrar información académica y financiera propia del proceso de formación a mis padres y/o acudientes registrados en el presente formulario.

Finalmente, dar clic en el botón Finalizar para que el sistema guarde tus datos.

Después de completar el formulario, el sistema te generará dos archivos, o tres, si vienes por homologación externa:

- 1. Factura de inscripción\*
  - 2. Factura de homologación (en caso que aplique)
  - 3. PDF del formulario, debes firmarlo y adicionar una foto fondo blanco

# Paso 2

Podrás descargar tu factura por derechos de inscripción\* y realizar el pago. Puedes usar el servicio PSE en https://tinyurl.com/PagoPSE-USB

Envía el formulario y la evidencia del pago por derechos de inscripción\* al correo admisiones@usbmed.edu.cc con los requisitos que correspondientes:

Requisitos aspirantes a Pregrados. Ver: https://tinyurl.com/RequisitosPregrado

Requisitos aspirantes a Posgrado. Ver: https://tinyurl.com/RequisitosPosgrados

\* Beneficiarios del convenio SENA no pagan derechos de inscripción, tampoco los egresados de la Universidad de San Buenaventura Medellín

## Paso 3

Espera la confirmación de tu inscripción por parte de Registro Académico. Te estaremos contactando para la entrevista virtual y, posteriormente, te informaremos si fuiste admitido.

 En caso de ser aceptado se te enviará el recibo del pago de la matrícula y luego de efectuar el pago te serán matriculadas las materias. ¡Así culminas el proceso para hacer parte de la Comunidad Bonaventuriana!

Conoce los convenios para financiación en

https://tinyurl.com/FinanciamientoUSB

¿Quieres que te ayudemos con el proceso de inscripción o requieres asesoría personalizada?

Solicita acompañamiento escribiendo a mercadeo@usbmed.edu.co o al WhatsApp **S 323 483 1996** 

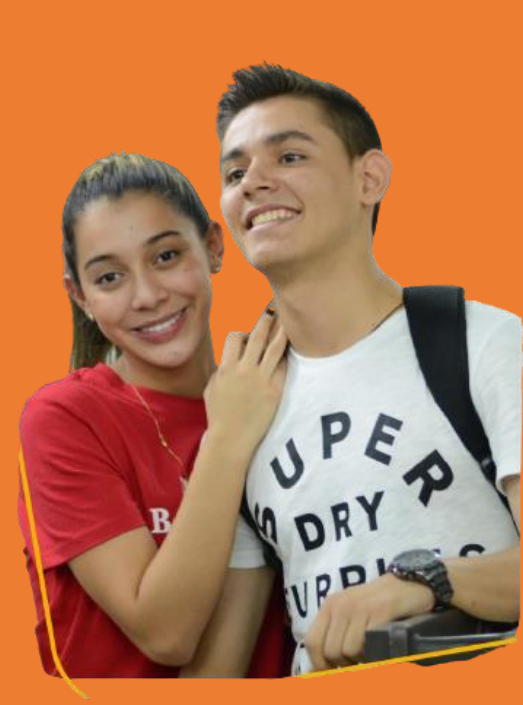